# Hinweise zum Betrieb von Gigaset VoIP-Telefonen hinter Routern mit Network Address Translation (NAT)

In der Regel ist für den Betrieb eines Gigaset VoIP-Telefons an einem Router mit NAT keine besondere Telefon- oder Routerkonfiguration nötig. Die in diesem Abschnitt beschriebenen Konfigurationseinstellungen müssen Sie nur vornehmen, wenn eines der folgenden Probleme auftritt.

## Typische durch das NAT hervorgerufene Probleme

- Eingehende Anrufe über VoIP sind nicht möglich. Anrufe an Ihre VoIP-Rufnummern werden nicht zu Ihnen durchgestellt.
- Abgehende Anrufe über VoIP werden nicht aufgebaut.
- Es wird zwar eine Verbindung zum Gesprächspartner aufgebaut, aber Sie können ihn nicht hören und/oder er kann Sie nicht hören.

#### Mögliche Lösung

- 1. Ändern Sie die Portnummern der Kommunikationsports (SIP- und RTP-Ports) an Ihrem Telefon.
- 2. In einigen Fällen muss zusätzlich für die Kommunikationsports des Telefons noch ein Port-Forwarding (auch Portfreigabe oder Portweiterleitung genannt) am Router definiert werden.

## 1. Port-Nummern für SIP und RTP am VoIP-Telefon ändern

Definieren Sie an Ihrem VoIP-Telefon für SIP- und RTP-Port andere (lokale) Portnummern(zwischen 1024 und 49152), die

- von keiner anderen Anwendung oder keinem anderen Host im LAN benutzt werden und
- weit entfernt sind von den gewöhnlich verwendeten (und am Telefon voreingestellten) SIPund RTP-Portnummer.

Dieses Vorgehen ist insbesondere dann hilfreich, wenn weitere VoIP-Telefone am Router angeschlossen sind.

#### So ändern Sie SIP- und RTP-Portnummern an Ihrem VoIP-Telefon:

. . . . .

- Verbinden Sie den Browser Ihres PCs mit dem Web-Konfigurator des Telefons und melden Sie sich an.
- Öffnen Sie die Web-Seite Einstellungen Telefonie Weitere VolP-Einstellungen und ändern Sie die Einstellungen für SIP- und RTP-Port.

Damit Sie sich die neuen Portnummern leichter merken können (z.B. für die Konfiguration des Routers), können Sie Portnummern wählen, die sehr ähnlich sind wie die Standardeinstellungen, z.B.:

\_ \_ \_ \_

| SIP port                                                                            | 49060                | )<br>1 to 10009                                                                                                    | statt                                      | 5060<br>5004 to 5008                                                                                                    |
|-------------------------------------------------------------------------------------|----------------------|----------------------------------------------------------------------------------------------------|--------------------------------------------|----------------------------------------------------------------------------------------------------|
| RTP port                                                                            | 49004                | 10 49008                                                                                                    | statt                                      | 5004 10 5008                                                                                                    |
| Netz-Anrufbean<br>Weitere Einste<br>Messaging<br>Dienste<br>Mobilteile<br>Sonstiges | ntworter<br>•llungen | din eine Ruiweiteneitung<br>mit der SIP-Refer-Methode<br>zu beginnen<br>Anruf übergeben durch<br>Auflegen<br>Zieladresse automatisch<br>ermitteln:<br>Halten im Gerät<br>Hook Flash (R-Taste) | Ja<br>Ja<br>Ja<br>Ja<br>Ja<br>Für          | <ul> <li>Nein</li> <li>der SIP-URL</li> <li>aus dem SIP Contact-Header</li> <li>Nein</li> <li>Weiterleitung mit Rückfrage<br/>direkte Weiterleitung</li> </ul> |
|                                                                                     |                      | Listen Porte for<br>VolP Ferbindungen<br>Adrällige Ports benutzen<br>SIP-Port<br>RTP-Port                                                                                                    | Die Eins<br>SIP-Info<br>Ja<br>4906<br>4900 | ellungen der R-Taste sind gesperft, weil die<br>mationen nicht freigegeben sind.     Nein     4 - 49008     hern Abbrechen                                     |

- Sichern Sie die Änderungen an Ihrem Telefon.
- Warten Sie bis die aktiven VoIP-Verbindungen wieder neu registriert sind. Wechseln Sie dazu auf die Web-Seite **Einstellungen Telefonie Verbindungen** hier wird der Status Ihrer VoIP-Verbindungen angezeigt.
- Testen Sie, ob das ursprüngliche Problem noch besteht. Besteht das Problem noch, führen Sie Schritt 2 durch.

## 2. Port-Forwarding am Router einstellen

Damit die von Ihnen eingestellten SIP- und RTP-Portnummern auch am WAN-Interface mit der öffentlichen IP-Adresse benutzt werden, definieren Sie für die SIP- und RTP-Ports Port-Forwarding-Regeln am Router.

## So definieren Sie das Port-Forwarding am Router:

Die im Folgenden verwendeten Begriffe können je nach Router variieren. Für die Freigabe eines Ports müssen Sie folgende Angaben machen (Beispiel):

|                                |                                           |                                      |                                                   |                    | Lokale IP-Adresse<br>Ihres Telefons im LAN |  |
|--------------------------------|-------------------------------------------|--------------------------------------|---------------------------------------------------|--------------------|--------------------------------------------|--|
| <b>Protokoll</b><br>UDP<br>UDP | Öffentlicher Port<br>49060<br>49004–49008 | Lokaler Port<br>49060<br>49004–49008 | Lokaler Host (IP)<br>192.168.2.10<br>192.168.2.10 | für SIP<br>für RTP |                                            |  |